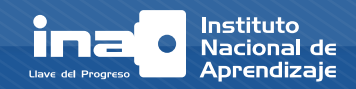

Los cinco tutoriales virtuales que complementan este servicio de capacitación y formación profesional, están desarrollados para que la persona participante aprenda, no solo observando y escuchando, sino también interactuando con los diferentes recursos multimedia.

Es por esta razón que para el Instituto Nacional de Aprendizaje y el Núcleo Comercio y Servicios, es importante que usted aproveche y disfrute al máximo esta nueva experiencia de enseñanza y aprendizaje bajo la modalidad de formación virtual.

Le invitamos a tomar en cuenta la presente *guía*, la cual tiene como objetivo que usted tenga a disposición la intrucción de como interactuar y utilizar adecuadamente los tutoriales virtuales.

### Instrucción 1

Al inicio de cada tutorial, aparecerá una pantalla como la que muestro a continuación, donde se detalla la función de cada uno de los botones que a lo largo del tutorial se irán mostrando:

|  | Durante<br>le guiara | Durante este tutorial, usted encontrará una serie de botones que le guiarán en su recorrido.                                        |  |
|--|----------------------|----------------------------------------------------------------------------------------------------|--|
|  | A contin             | A continuación describiremos su uso:                                                                                                |  |
|  | $\diamondsuit$       | Este botón le permitirá avanzar entre cada pantalla del tutorial.                                                                   |  |
|  |                      | Este botón le permitirá retroceder entre cada pantalla del tutorial.                                                                |  |
|  | M                    | Este botón le permitirá abrir el menú de contenido del tutorial.                                                                    |  |
|  | $\triangleright$     | Este botón le permitirá reproducir el contenido de la pantalla.                                                                     |  |
|  | 00                   | Este botón le permitirá pausar el contenido de la pantalla.                                                                         |  |
|  | efter                | Este símbolo le indicará la presencia de botones dentro del tutorial,<br>el cual le mostrará contenidos según el tema desarrollado. |  |
|  |                      | iniciar el tutorial                                                                                                    |  |

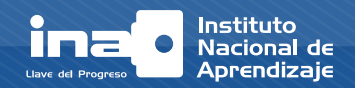

### Instrucción 2

Al abrir el tutorial virtual, en la parte inferior de la pantalla aparecerán una serie de botones que usted debe tomar en cuenta para interactuar.

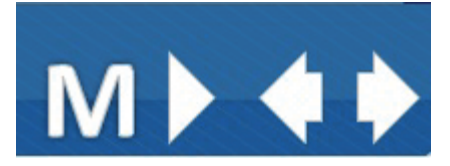

## Instrucción 3

En algunas pantallas del tutorial, aparecerá un botón como el que muestro a continuación, este tiene como función descargar un documento con información relevante del tema estudiado, usted no solo tiene oportunidad de leerlo, sino también de guardarlo e imprimirlo.

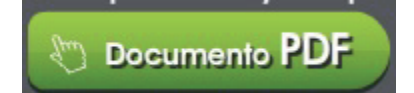

## ¡Recuerde!

La persona docente que imparte este curso, tiene la obligación y responsabilidad de aclarar las dudas o consultas que usted tenga sobre los temas de estudio, funcionalidad y uso del centro virtual de formación, por lo que es importante que pida ayuda y apoyo, si así lo requiere.

# **iBUENA SUERTE!**